EE8218: Parallel Computing

CUDA Instructions for Windows

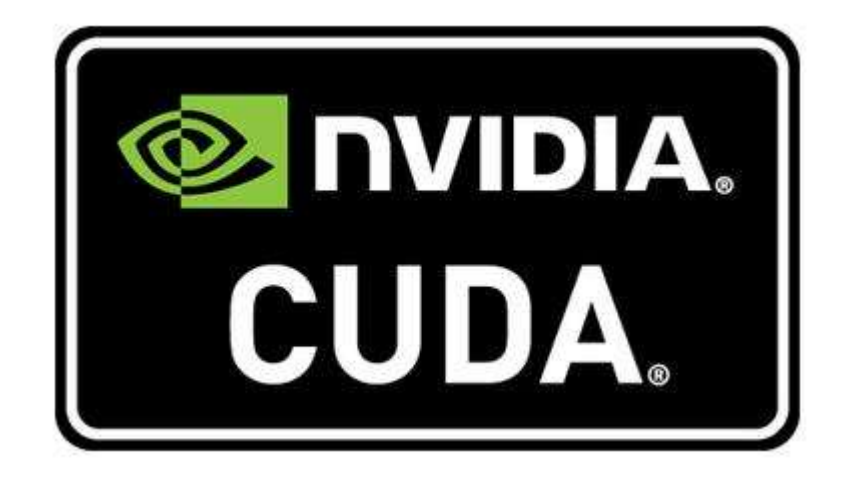

Mohamed Gamaleldin DR. NAGI MEKHIEL

- 1) Install "CUDA Toolkit Download"
  - https://developer.nvidia.com/cuda-downloads
  - Select Target Platform (local)

(Recommended) Close All programs before installing CUDA

Add Environment variable to your windows
 -My Computer >> Properties >> Advanced System Settings >> Environments Variables >> Path
 >> Edit >> New >> Select CUDA Directory

| This PC                        | Bergenetikes Variation (Constraints) X                                                                                                    |                                                                                               |                                                                                                    |                                                                            |                                                                 |                                                               |                     | MPI-INSTRU                       |
|--------------------------------|----------------------------------------------------------------------------------------------------|-----------------------------------------------------------------------------------------------|----------------------------------------------------------------------------------------------------|----------------------------------------------------------------------------|-----------------------------------------------------------------|---------------------------------------------------------------|---------------------|----------------------------------|
| Recycle B                      | Computer Name Hardware Advanced System Protection Remote You must be logged on as an Administrator to make most of these changes. Performance | Environment Variables ×                                                                       |                                                                                                    |                                                                            |                                                                 |                                                               |                     | ARM-CPU-C                        |
| Program                        | Visual effects, processor scheduling, memory usage, and vitual memory Settings User Profiles                                                  | GOOGLE_API_KEY<br>GOOGLE_DEFAULT_CLIENT.<br>GOOGLE_DEFAULT_CLIENT.                            | Value<br>no<br>no                                                                                            |                                                                            |                                                                 | Edit environment variable                                     | ×                   | 205-ARM                          |
| Control Pa                     | Desktop settings related to your sign-in Statup and Recovery                                                                                  | OneDrive<br>Path<br>TEMP<br>TMP                                                               | C:\Users\Mohamed<br>C:\Users\Mohamed<br>C:\Users\Mohamed<br>C:\Users\Mohamed                                 | Gamaleldin\On<br>Gamaleldin\Ap<br>Gamaleldin\Ap<br>Gamaleldin\Ap           | eDrive<br>pData\Local\Prc<br>pData\Local\Ter<br>pData\Local\Ter | C) Bronson Siles MUDIA (SPI Computing Toolkin (* 1041) 90 bin | New<br>Edit         | CUDA_Insta                       |
| لمنى تامر                      | System startup, system failure, and debugging information Settings                                                                            | Catan unithin                                                                                 |                                                                                                    | <u>N</u> ew                                                                | <u>E</u> dit                                                    | C/Program Presymptic OPD Computing Toomat(CopA(Pso(Dim        | Browse<br>Delete    | Cuda-by-ex                       |
| ستی من ال<br>ر                 | Envirogment Variables                                                                                                    | Variable<br>CCP_HOME                                                                          | Value<br>C:\Program Files\Mid                                                                                | crosoft HPC Pac                                                            | :k 2012\                                                        |                                                               | Move Up             |                                  |
| Mohame<br>Gamaleld<br>sw_d.lic | OK Cancel Apply                                                                                                    | CCP_JOBTEMPLATE<br>CCP_LOGROOT_USR<br>ComSpec<br>configsetroot<br>CUDA_PATH<br>CUDA_PATH_V9_0 | Default<br>%LOCALAPPDATA%<br>C\WINDOWS\syster<br>C\WINDOWS\Confi<br>C\Program Files\NV<br>C\Program Files\NV | Microsoft\Hpc<br>n32\cmd.exe<br>gSetRoot<br>IDIA GPU Comp<br>IDIA GPU Comp | \LogFiles\<br>puting Toolkit\C<br>puting Toolkit\C              |                                                               | Edit text           | LORA<br>Gateway us<br>DIC24EP512 |
| Code<br>Composer.              | LaundPads                                                                                                    |                                                                                               |                                                                                                    | Ne <u>w</u>                                                                | Edit<br>OK                                                      | ок                                                            | Cancel              |                                  |
| tivac<br>lanunchpad.           | -                                                                                                    |                                                                                               |                                                                                                    |                                                                            |                                                                 |                                                               | i.                  |                                  |
| [                              | 🗆 😑 🧮 🌅 🧿 🔤 🛍                                                                                                    | 🔇 📣 📴 ∞                                                                                       | P 🖓                                                                                                    | * -                                                                        | iii A                                                           | VR 💻 🕸 🛛 🔤 🖉 希 🗉                                              | (信句)) ENG 4:<br>201 | 24 PM                            |

3) Create New Project in Visual Studio 2010

\_

| New Project                                                                                                    |                           |                                        |                             | ? ×                                                        |
|----------------------------------------------------------------------------------------------------|---------------------------|----------------------------------------|-----------------------------|------------------------------------------------------------|
| Recent Templates                                                                                                    |                           | .NET Framework 3.5 Y Sort by: Default  | <ul> <li>III III</li> </ul> | Search Installed Templates                                 |
| Installed Templates  Visual Basic Visual C# Visual C# Visual C++ Visual F# Other Project Type Database NVIDIA CUDA 9.0 Test Projects Online Templates | 25                        | CUDA 9.0 Runtime                       | CUDA 9.0                    | Type: CUDA 9.0<br>A project that uses the CUDA 9.0 runtime |
| <u>N</u> ame:<br>Location:                                                                                                    | <enter_name></enter_name> | \documents\visual studio 2010\Projects | ~<br>~                      | Browse                                                     |
| Solution:                                                                                                    | <enter_name></enter_name> | lon                                    |                             | Create directory for solution Add to source control        |
|                                                                                                    |                           |                                        |                             | OK Cancel                                                  |

Go to Project Properties and add :

1) Include Directories >> select the path of Include file from

C:\Program Files\NVIDIA GPU Computing Toolkit\CUDA\v9.0\include

Include libraries >> Select the path of libraries file from :
 C:\Program Files\NVIDIA GPU Computing Toolkit\CUDA\v9.0\lib\x64

Note: Select the right lib file depends on your debug setting

| <u>File Edit View Project Build Debug Team Nsight</u> | D <u>a</u> ta <u>T</u> ools Te <u>s</u> t <u>W</u> indow <u>H</u> eip |           |                   |  |
|-------------------------------------------------------|-----------------------------------------------------------------------|-----------|-------------------|--|
| - 🖾 - 😂 - 😂 😹 😹 🐇 🐜 🖄 - 🗠 - 💭 -                       | 🕨 🕨 Debug 👻 x64                                                       | - 🌌 blend | - 🛛 🕾 🎲 🕸 🏷 🛃 🗟 📮 |  |
| 🖪 % 🌭 🖛 🎁 🊎 🏣 🖆 💷 🖓 🖓 🖓 🕯                             | 2 B 🖓 =                                                               |           |                   |  |
|                                                       |                                                                       |           |                   |  |

3) Now you have a sample code and ready to go. (Press F5 to start Debugging)